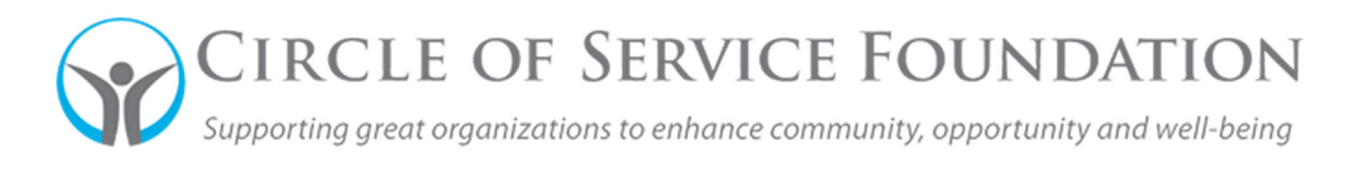

## How to submit a challenge report

## <u>Click here</u> to watch the video on how to submit a report.

This how-to guide and accompanying video will give you step-by-step instructions on how to submit a report (i.e. Challenge Report, Progress or Final Reports)

How to submit a challenge report

1. Log into your grant portal. Under the section that's labeled "Reports," you should see the number of reports for your organization in the tile labeled "To Be Submitted." Click this tile.

| Peggy Hill Hur  | nane Society of IL    |                           |                             |
|-----------------|-----------------------|---------------------------|-----------------------------|
| President LHa   | rtnett07+07@gmail.com |                           |                             |
|                 |                       |                           |                             |
| APPLICATIONS    |                       |                           |                             |
|                 | 0                     | 0                         | •                           |
| Apply Now       | Z                     | U<br>Devisions Desuverted | U Applications Under Deview |
|                 | Diaits                | Revisions Requested       | Applications onder Review   |
| 0               | 0                     |                           |                             |
| COSF Review     | Decided               |                           |                             |
|                 |                       |                           |                             |
| PEROPTO         |                       |                           |                             |
| REPORTS         |                       |                           |                             |
|                 | 0                     | 0                         | 0                           |
| To Be Submitted | Revisions Required    | Submitted                 | Completed                   |
|                 |                       |                           |                             |

2. You will now see a list of your reports, which were agreed upon on the grant agreement terms signed by COSF and your organization. Open the one you would like to submit.

| TO BE SU | BMITTED        |               |                      |                 |                  |        |              |
|----------|----------------|---------------|----------------------|-----------------|------------------|--------|--------------|
|          |                |               |                      |                 |                  | ×Q     | 1-1 of 1 < > |
|          | Application ID | Request Title | Organization         | Primary Contact | \$ Туре          | Status | Due Date     |
| Open     | 2022-1120      | ~cf_1717745~  | Humane Society of IL | Peggy Hill      | Challenge Report | Draft  | 06/24/2022   |
|          |                |               |                      |                 |                  |        |              |
|          |                |               |                      |                 |                  |        |              |

 The record has been opened. Please fill in the appropriate information in each section. If this is a Challenge Report, information has been broken down into three tabs: Program Update, Fundraising Update, and Attachments. There are sections that need to be filled out in each tab.

| Se Galendrava Assesse X +                                                                                                    |             | v          | - (          | o ×  |
|----------------------------------------------------------------------------------------------------|-------------|------------|--------------|------|
| O 8 anotherware Lanetonickies (Interpretation) to (Interpretation) - 1                                                                                                    |             | ± \$       | * 0          | 8 1  |
| 4 Desk 🗰 Sulike 👹 Neek 😥 DeskBeysk Desl.                                                                                                    |             |            |              |      |
| December 2015                                                                                                    |             | Ha         |              | 0    |
| Artices +                                                                                                    |             | 1          | ati 🤇        | >    |
| 2022-1120 - Challenge Report                                                                                                    |             |            | >            | > 0  |
| Brginization Name: Humane Society of L                                                                                                    | Associate   | -          |              |      |
| Breat Amount: \$10,000.00 Progr                                                                                                    | um Director | 2          |              |      |
| Data Date: 00/20/0072                                                                                                    |             |            |              | - 1  |
| Streng                                                                                                    |             |            |              | - 1  |
| PROCEMM UPDATE TUNEDREINS UISSALL AN ACTIVE NES                                                                                                    |             |            |              |      |
|                                                                                                    | utal III    | AMP TO     |              | - 1  |
| to reduce prove control us                                                                                                    |             | Grant linh | ension       | _    |
| ✓ Grant Information                                                                                                    |             | Program    | loais Progre | ess  |
| Cost D                                                                                                    |             | changes    | thank top    | 1 an |
| 9224115                                                                                                    |             |            |              |      |
| East Tile                                                                                                    |             |            |              | - 1  |
| Caulos Sereninals                                                                                                    |             |            |              | - 1  |
| Daat Amaan                                                                                                    |             |            |              | - 1  |
| 510000.00                                                                                                    |             |            |              | - 1  |
| Gast Ban Rote                                                                                                    |             |            |              | - 1  |
| fairt fai Bae                                                                                                    |             |            |              | - 1  |
| saf                                                                                                    |             |            |              | - 1  |
| Figs HI                                                                                                    |             |            |              | - 8  |
| Secondary Stuff                                                                                                    |             |            |              | - 16 |
| Progr HII                                                                                                    |             |            |              | - 1  |
| ✓ Program Goals Progress                                                                                                    |             |            |              |      |
| "Off you meet to see you on truck to meet the programmatic goals well autocomes stated in in your proposal?                                                                         |             |            |              |      |
| -9640 0m- v                                                                                                    |             |            |              |      |
| ✓ Organization and Program Changes                                                                                                    |             |            |              |      |
| "When there any entities dramper to the appointation and/or funded program(), inclusion, but and instants in, therappa in the anaport of the program, Gendland, budget or shaffing? |             |            |              |      |
| -ticket Open                                                                                                    |             |            | NEC          | (T)  |
| States Errol 1 Subarrai                                                                                                    |             |            |              |      |

- 4. If you need to leave your report, and it hasn't been completed, just hit the "Save Draft" button at the bottom.
- 5. In the Attachments tab, upload your challenge report document or additional, if needed. To do this, click the blue button with an up arrow. If you hover over it, it will say "upload." Once you click this button, you can either drag and drop your challenge report or upload via the blue button with the file on it. Please note: you can also find the template to use here, just click the hyperlink that says "Challenge Report Spreadsheet."

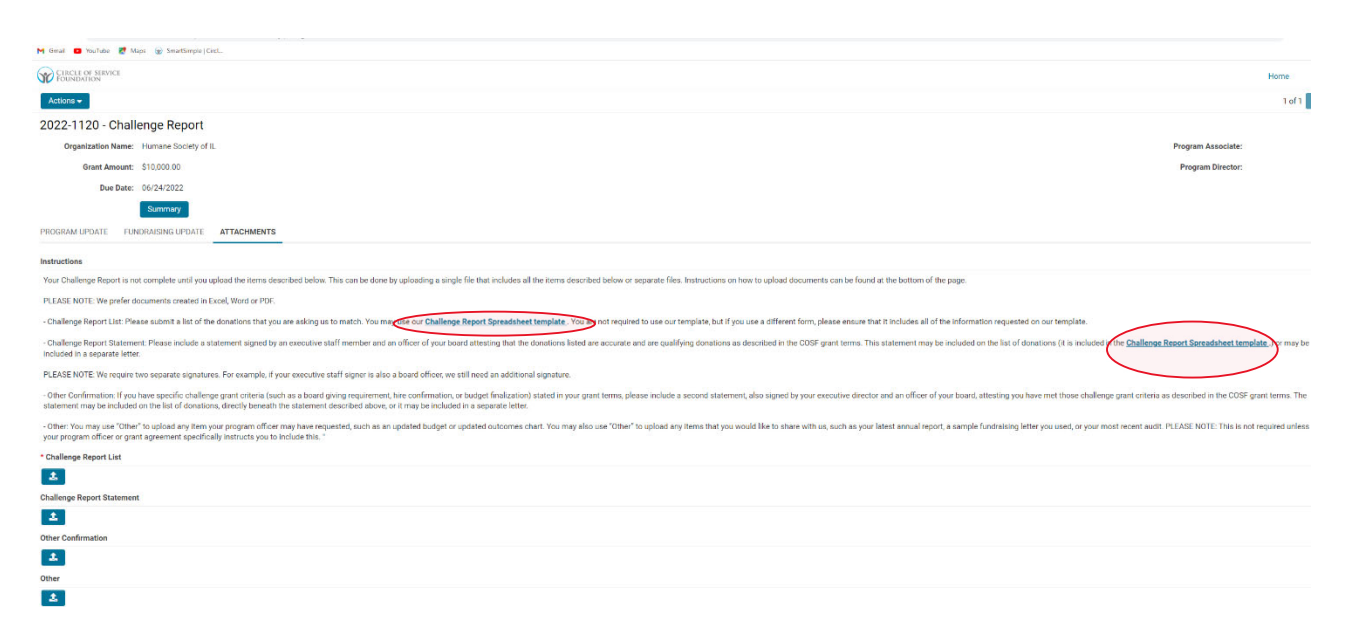

6. Once all information has been entered and all attachments have been uploaded, you can click "Submit." You have submitted a challenge report. In the grantee portal, you will see a "1" on the tile labeled "Submitted."